## TO:EPSON愛用者 FROM:EPSON客服中心 主題敘述:LQ-690C更改內定值設定步驟

## 控制面板按鍵及燈號

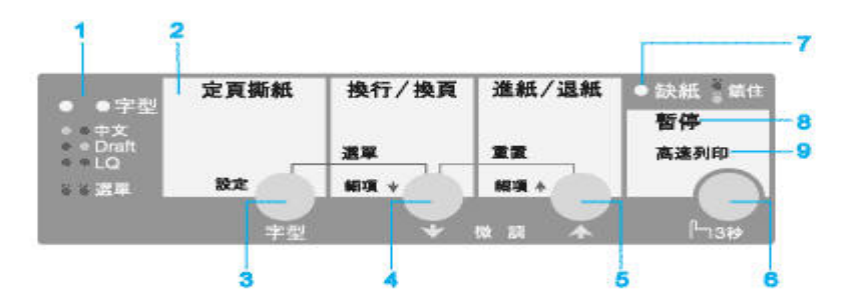

- 1. 請先開啓印表機電源,並按下進紙鍵將紙張饋入定位點
- 請同時按下『字型』及『細項↓』鍵,此時印表機會列印『是否列印目前設定値』, 如要列印,請按下『設定』鍵列印目前設定値,圖面如下:

\*\* 選單 \*\* \*\* 數值 \*\* 中文內碼 國標碼 電信碼 工會碼 五大碼 IBM 5550碼 後方牽引器的頁面長度 3 英时 3.5 英时 11/3 英时 4 英时 5.5 英时 6 英时 7 英时 8 英时 8.5 英时 11 英时 70/6 英时 12 英时 14 英时 17 英吋 一英吋針線孔跳躍 無效 有效 自動定頁撕紙 無效 有效 自動換列 無效 有效 列印方向 雙向 單向 自動 模擬模式 <u>BSC/P C模式</u> Brother模式(180dpi) Brother模式(160dpi) 斜線零 0 0 傳輸界面模式 自動切換 並行界面 USB 界面自動切換時限(秒) 10 秒 30 秒 雙向並行界面模式 無效 有效 封包模式 自動切換 無效 中文字型 宋體 黑體 楷體 隸書 中文超高速草稿列印 無效 有效 中文字間距 <u>6.7 срі</u> 5 срі 6 срі 7.5 срі LQ字型 Roman Sans Serif Courier Prestige Script OCR-B 高速草稿列印 無效 有效 英文字元間距 <u>10 cpi</u> 12 cpi 15 cpi 17 cpi 20 cpi 比例字 0.5秒 1秒 1.5秒 2秒 手動進紙等待時間 警示嗶聲 無效 有效 多份複寫表單(裁紙裝訂定位模式) 無效 有效 低音量模式 無效 有效 按下【細項↑】鍵選擇上一個選單。 -按下【細項↓】鍵選擇下一個選單。 -按下【設定】鍵選擇數值。 - 關閉印表機, 取消設定。 -同時按下【選單】鍵(【細項↓】和【設定】)完成設定。 列印目前的設定? 是:設定/否:細項↓,細項▲ C0010624 8CE2H

若不需列印設定値,請按下『細項 ↓』或『細項 ↑』來更改每一項的設定値,
3. 當按下『細項 ↓』,會先印出 『中文內碼 國標碼』,如要更改請按下『設定(字型)』鍵, 此時印表機的『中文內碼』會跳至『電信碼』, 如果仍然不是要設定的選項,請繼續按下『設定(字型)』鍵, 直到印表機列印出要設定的選項後,再按下『細項 ↓』或『細項 ↑』, 印表機會繼續列印下一個更改的項目『後方牽引器的頁面長度 11 英吋』, 如要更改此項目的設定,請按下『設定(字型)』鍵,以此類推!

| 1 241 4 44       | hered INIZ HURD |
|------------------|-----------------|
| 低音量模式            | 無效              |
| 多份複寫表單(裁紙裝訂定位模式) | 無效              |
| 警示嗶聲             | 有效              |
| 手動進紙等待時間         | 1 秒             |
| 英文字元間距           | 10 cpi          |
| 高速草稿列印           | 有效              |
| LQ字型             | Roman           |
| 中文字間距            | 6.7 cpi         |
| 中文超高速草稿列印        | 有效              |
| 中文字型             | 宋體              |
| 封包模式             | 自動切換            |
| 雙向並行界面模式         | 有效              |
| 界面自動切換時限(秒)      | 10 秒            |
| 傳輸界面模式           | 自動切換            |
| 斜線零              | 0 0             |
| 模擬模式             | BSC/P C模式       |
| 列印方向             | 雙向              |
| 自動換列             | 無效              |
| 自動定頁撕紙           | 無效 有效           |
| 一英吋針線孔跳躍         | 無效              |
| 後方牽引器的頁面長度       | 11 英吋           |
| 中文內碼             | 威標碼             |
| ** 選單 **:細項↓,細項↑ | ** 數值 **:設定     |
|                  |                 |